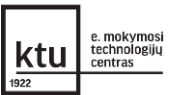

### Besimokančiųjų duomenų išsaugojimas

## 2020 08 15 d. VMA.LM.LT MOODLE aplinkose bus atliekami naujiems mokslo metams paruošiamieji darbai

Institucijos VMA MOODLE **iš kursų** bus **išvalomi visi besimokančiųjų duomenys**, t.y. kursai bus nustatomi iš naujo (angl. *reset*), todėl visi dalyviai/mokiniai iš kursų bus pašalinti ir panaikinti visi su jais susiję duomenys (įvertinimai, pateikti darbai, įkelti failai, atliktos užduotys, įrašai diskusijų forumuose, duomenų bazėse, vikiuose ir kitose veiklose). Taip pat bus pašalinti visi šiukšlinių duomenys, kursuose saugomi atsarginių kopijų failai bei asmeninių failų bloke įkelti naudotojo failai. Jei reikia, atsisiųskite atsarginių failų kopijas į savo kompiuterį. Atkreipiame dėmesį, jog visi kursai ir juose esanti mokymosi medžiaga - ištekliai ir veiklos liks nepakitę. Pradedant naujus mokslo metus kurso dėstytojui reikės tik įsitraukti naujus dalyviusbesimokančiuosius ir atnaujinti pagal poreikį mokymosi medžiagą. Aplinkos dalyvių paskyros taip pat liks nepakitusios.

# Jei yra reikalingi besimokančiųjų įvertinimai ar pateikti darbai rekomenduojame atsisiųsti duomenis ir išsaugoti savo kompiuteryje. Tai galite padaryti vienu iš šių būdų:

| I Kurso jverčių išsaugojimas – atsisiuntimas į savo kompiuterį                        | . 2 |
|---------------------------------------------------------------------------------------|-----|
| II Įkeltų darbų išsaugojimas – veikloje pateikimų atsisiuntimas archyvuotu failu      | . 3 |
| III Kurso ar veiklos atsarginė kopija su naudotojų duomenimis (gali daryti tik MOODLE |     |
| administratorius)                                                                     | .4  |

### I Kurso įverčių išsaugojimas – atsisiuntimas į savo kompiuterį

 Jei reikalinga išsaugoti tik besimokančiųjų įvertinimai, atsisiųskite kurso įverčius ir juos išsisaugokite kaip skaičiuoklės failą savo kompiuteryje keliu *Kursas > Įverčiai > Eksportuoti > "Excel skaičiuoklė" >* pasirinkite visus elementus arba atžymėkite nereikalingus įvertinimo elementus ir spauskite mygtuką *Atsisiųsti*.

| r Demo           | Demo: Eksportuoti: "Excel" skaičiuoklė                                                       |
|------------------|----------------------------------------------------------------------------------------------|
| 📽 Dalyviai       | Pagrindinis / Mano kursai / Demo / Įverčiai / Rezultatai / Eksportuoti / "Excel" skaičiuoklė |
| Pasiekimai       |                                                                                              |
| ✓ Kompetencijos  | Eksportuoti į "Excel" skaičiuoklė                                                            |
| II Įverčiai      | Peržiūrėti Nuostatos Skalės Raidės Importuoti Eksportuoti                                    |
| 🗅 Bendra         | "OpenDocument" skaičiuoklė Paprastojo teksto failas "Excel" skaičiuoklė XML failas           |
| 🗅 sss            |                                                                                              |
| 🗅 Tema 2         | <ul> <li>Įtrauktini įverčių elementai</li> <li>Kursu bendroji suma</li> </ul>                |
| 🗅 Tema 3         | Pasirinkti visus / nieko                                                                     |
| 🗅 Tema 4         | Ekspertavino formato parametrai                                                              |
| A Pagrindinis    |                                                                                              |
| Mano pagrindinis | Atsisiųsti<br>4                                                                              |

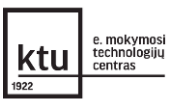

### II Įkeltų darbų išsaugojimas – veikloje pateikimų atsisiuntimas archyvuotu failu

2. Jei reikalinga išsaugoti besimokančiųjų įkeltus darbus veikloje "Užduotis", atsisiųskite visus darbus keliu *Kursas > Užduotis > Peržiūrėti visus darbus > Vertinimo veiksmas* pasirinkite *Atsisiųsti visus darbus*.

|                                                                                                    | 🚺 Namų darbas. "Es                                                 | é" 1                                                                     |
|----------------------------------------------------------------------------------------------------|--------------------------------------------------------------------|--------------------------------------------------------------------------|
| Namų darbas. "Esė"                                                                                                    | Užduoties aprašym<br>Vertimo kriterijai, re                        | ias:<br>eikalavimai ir pan.                                              |
| Ulturation appelymens<br>Wentino kotherijal, reklalavimal ir pan.<br>Pervoljeklite och apier svero glentaji miesta.<br>Vertinimo santrauka |                                                                    |                                                                          |
| Paslėpta nuo besimokančiųjų                                                                                                    | Ne                                                                 |                                                                          |
| Dalyviai<br>Pateikta                                                                                                    | 2                                                                  | Namu darbas. "Esė"                                                       |
| Reikia įvertinti<br>Data pristatymui                                                                                                    | 0<br>Penktadionis, 2018 lapkričio 30, 00.00                        | Vertinimo veiksmas Pasirinkite                                           |
| Liko faiko                                                                                                    | Užduoties otiikimo laikas balges 2 Perzilāreti visus darbus Venzis | Pasirinkite                                                              |
|                                                                                                    |                                                                    | Atsisiųsti visus darbus<br>Įkelti zip paketą su grįžtamojo ryšio failais |
|                                                                                                    |                                                                    | Vardas Viskas A Pamatyti įverčių knygutę J K L M N                       |
|                                                                                                    |                                                                    | Pavarde Viskas A A B C Č D E Ę Ė F G H I J J K L M                       |
|                                                                                                    |                                                                    | Pavardé Viskas A A B C Č D E Ę É F G H                                   |

Pastaba: jei reikalinga veiklos "Testas" bandymų detalūs duomenys, juos taip pat galite atsisiųsti į savo kompiuterį keliu: *Testo parametrų meniu* > pasirinkite *Rezultatai / Įverčiai / Atsakymai* >

| <b>\$</b> -          | Vardas Viskas A A B C Č D E Ę Ė F G H I Į J K L M N O                      |
|----------------------|----------------------------------------------------------------------------|
| Redaguoti parametrus |                                                                            |
| Grupės keitimai      | Pavardė Viskas A Ą B C Č D E Ę Ė F G H I Į J K L M N                       |
| Naudotojo keitimai   |                                                                            |
| 🌣 Testo redagavimas  | 1                                                                          |
| ④ Peržiūra           |                                                                            |
| 🖎 <u>Rezultatai</u>  | Parsisiusti duomenis kap Kableliais atskirtos reikšmės (.csv) 🔶 Atsisiusti |
| ● Įverčiai           |                                                                            |
| Atsakymai            |                                                                            |

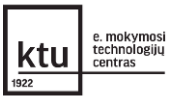

# III Kurso ar veiklos atsarginė kopija su naudotojų duomenimis (gali daryti tik MOODLE administratorius)

MOODLE administratorius gali sukurti kurso ar veiklos kopiją, įtraukiant visus įregistruotus naudotojus ir jų duomenis. Tokiu atveju visa veikla bus išsaugota kopijoje.

- Jei reikalinga viso kurso kopija su naudotojų duomenimis, rekomenduojame, daryti kurso kopijas. Tai gali atlikti tik MOODLE administratorius, kuris turi teisę sukurti kurso kopiją įtraukiant visus dalyvių duomenis. Administratorius, sukuręs kurso kopiją (kurso parametrų meniu > Atsarginis kopijavimas), ją turi atsisųsti ir saugoti kompiuteryje. Prireikus, jas atkurti VMA MOODLE.
- 4. Analogiškai galima kurti tik tam tikros vienos veiklos atsarginę kopiją, įtraukiant dalyvių duomenis joje. Pvz.: reikalinga tik diskusijų įrašai, sukurtas bendras turinys kaip veikloje "Vikis", "Duomenų bazė", "Žodynas" ir pan., tuomet administratorius sukuria reikalingos veiklos kurse atsarginę kopiją.

**Pastaba**: kurso ar veiklos atsarginės kopijos failą atsisiųskite į savo kompiuterį. Aplinkos atstatymo metu (08.01 d.) bus išvalomi ir kurso atsarginės kopijų failai. Rekomenduojame atkurti kurso ar veiklos kopiją tik prireikus.

#### MOODLE administratoriui: Kaip padaryti kurso kopiją ir ją išsaugoti savo kompiuteryje

Kurso dėstytojai turi galimybę virtualiojoje mokymosi aplinkoje MOODLE pasidaryti kurso ar tam tikros veiklos kopiją bei ją atkurti kitame, tuščiame (bet nebūtinai) kurse arba sukurtą kopiją atsiųsti į savo kompiuterį ir saugoti, o esant poreikiui atkurti toje pačioje ar kitoje MOODLE aplinkoje, kurse. Tačiau padaryti pilną kurso kopiją su naudotojų duomenimis ir veikla, gali tik MOODLE administratorius.

Norint sukurti kurso kopiją su visais naudotojų duomenimis, MOODLE administratorius turi sukurti kurso ar veiklos kopiją ir ją saugoti kompiuteryje ar pasirinktoje saugykloje. Prireikus MOODLE kurso ar veiklos kopiją galima atkurti MOODLE aplinkoje, kurse.

Norint sukurti kurso ar veiklos kopiją su naudotojų duomenimis ir atsisiųsti ją saugojimui, MOODLE administratorius turi:

- 1. Sukurti kurso kopiją ( <sup>11</sup> > **Atsarginis kopijavimas**) su naudotojų duomenimis.
- 2. Išsaugokite sukurtos kopijos failą savo kompiuteryje.
- 3. Prireikus atkurkite kursą.

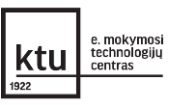

#### Kurso kopijos sukūrimas ir atsisiuntimas

1. Eikite į tą kursą, kurio kurso kopiją norite sukurti.

| valdymo       |                                |                                  | 0                                                       |                                      | 9                                           |   |
|---------------|--------------------------------|----------------------------------|---------------------------------------------------------|--------------------------------------|---------------------------------------------|---|
| moniu         |                                | ✓ Veiklos                        | Klausimų bankas<br>Kurkite ir valdukite testo klausimus | Valdukita visa kursa                 | Naudotojų<br>puorodos                       | * |
| meniu         |                                | Peržiūrėkite visas veiklas kurse | Kurkite ii vaidykite testo kiausinius                   | valuykite visą kursą                 | Valdykite besimokančiuosius                 |   |
| (spustelėkite |                                | BigBlueButtonBN                  | Klausimų bankas                                         | Redaguoti kursų parametrus           | Registracijos raktaj                        |   |
| krumpliaračio | Pagyindinis / N                | Forumai                          | Klausimų kategorija                                     | Įverčių knygelės nuostatos           | lveržiu kovcelė                             |   |
| niktograma -  |                                | Ištekliai                        | Importuoti                                              | Redaguoti kurso užbaigimo<br>sąlygas | Dekeiei                                     |   |
|               | -                              |                                  | Eksportuoti                                             | Kompetencijos                        | Dalyvial                                    |   |
| 🧩 ) 📃         | Courtlet                       |                                  | 🕈 Pasiekimai                                            | Kursu informacija                    | Grupes                                      |   |
| nasirinkito   | SVeiki                         |                                  | Priskirkite besimokantiesiems                           |                                      | Iregistravimo metodai                       |   |
|               | "MOODLE<br>institucijos        |                                  | Tvarkyti pasiekimus                                     |                                      | Veiklos užbaigimas                          |   |
| Atsarginis    | Čia rasite nu<br>dalintis savo |                                  | Pridėti naują pasiekimą                                 | Atsarginis kopijavintas              | Kurso baigimas                              |   |
| kopijavimas.  | uannus savo                    |                                  |                                                         | Atkurti                              | Žurnalai                                    |   |
|               | Naujio                         |                                  |                                                         | Importuoti                           | Peržiūrėti tiesioginius                     |   |
|               | Paslépt                        |                                  |                                                         | Šiukšlinė                            | Zumaius                                     |   |
|               |                                |                                  |                                                         | Filtro parametrai                    | Perziureti dalyvavimo<br>kursuose ataskaitą |   |
| 25            | Jvairios d                     |                                  |                                                         | Įvykio stebėsena                     | Peržiūrėti veiklos ataskaitą                |   |

- 3. Atveriamas kurso kopijos parametrų puslapis, kuriame galite parinkti ką į kurso kopiją norite įdėti. Rekomenduojame pažymėti, jog būtų *Įtraukti įregistruotus naudotojus.*
- Jei norite padaryti pilną kurso kopiją, spragtelkite mygtuką *Pereiti prie paskutinio žingsnio.* Jei į kurso kopiją nenorite kelti kai kurių veiklų ar išteklių, spragtelkite mygtuką *Pirmyn*.

Pereiti prie paskutinio žingsnio Atšaukti Pirmyn

Atkurti

Atkurti

- 5. Apie sėkmingą atsarginės kopijos failo sukūrimą yra informuojama pranešimu, o
- pasirinkdami *Tęsti*, pateksite į kurso atsarginių kopijų sritį, kur galite matyti ką tik sukurtos kopijos failą ir anksčiau sukurtų kopijų failus.

Failo pavadinimasLaikasDydisAtsisiųstiatsarginė\_kopija-moodle2-course-13-au-20190227-<br/>1300-nu.mbzTrečiadienis,<br/>2019 vasario14.1MBAtsisiųsti

Naudotojo asmeninė atsarginės kopijos sritiso

7. Atsisiųskite atsarginės kopijos failą į savo kompiuterį ir jį išsisaugokite. Atsarginės kopijos failas turite

| Ateorginės konijos failas sėkmingai sukurtas |  |
|----------------------------------------------|--|
|----------------------------------------------|--|

27, 13:07

atsisiųsti ir saugiai saugoti pas save kompiuteryje, po MOODLE naujiems mokslo metams paruošiamųjų darbų, visos atsarginės kopijos bus pašalintos.

**Pastaba**: kurso atsarginės kopijos failo negalėsite atidaryti ir peržiūrėti savo kompiuteryje, failą galite atidaryti tik kitoje MOODLE svetainėje.

**Pastaba**: kurso veiklos atsarginė kopija daroma analogiškai kaip kurso: pasirinkite veiklą, kurios kopiją norite atlikti, atverkite ją ir pasirinkite veiklos/ištekliaus parametrų meniu > Atsarginis kopijavimas.

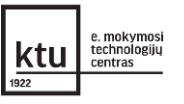

|                                                 |                                                            | 🔅 👻 🕹 Lietuvių (It) 👻          |
|-------------------------------------------------|------------------------------------------------------------|--------------------------------|
| Kurso ar veiklos kopijo                         | os atkūrimas                                               | 🌣 Redaguoti parametrus         |
| 8. Eikite į tą VMA apl<br>(kurso veiklas ir išt | inką ir kursą, į kurį norite atkurti duomenis<br>reklius). | Išjungti redagavimą            |
| 9. Kurso valdymo me                             | eniu (ar spustelėję krumpliaračio piktogramą -             | 🌣 Kurso baigimas               |
| 🔅 ) pasirinkite /                               | Atkurti.                                                   | 🛔 Noriu išsiregistruoti iš AU  |
| 10. Atsivėrusiame lan                           | ge, failų įkėlimo laukelyje įkelkite iš savo               | ▼ Filtrai                      |
| kompiuterio atsisi                              | ųstą kurso ar veiklos atsarginės kopijos failą ir          | 🗴 🌣 įverčių knygelės nuostatos |
| spustelėkite <b>Atkur</b>                       | ti.                                                        | 🕅 Atsarginis kopijavimas       |
| Importuoti atsarg                               | jinės kopijos failą                                        | 1 Atkurti                      |
| Fallal                                          | Pasirinkti failą                                           | 🗴 Importuoti                   |
|                                                 | Norėdami įkelti failus, Jūs galite nutempti juos čia.      |                                |

- 11. Peržiūrėję kas bus atkurta spragtelkite mygtuką *Pirmyn* ir toliau vadovaukitės pateikiamas atkūrimo žingsniais.
- 12. Kai baigsis atkūrimo procesas ir spragtelėję **Tęsti**, pateksite į atkurto kurso rodinį.